# **OVISIONTRACK**

THE NEXT GENERATION OF TELEMATICS AND INTEGRATED CAMERA SOLUTIONS

# VT4000 Panic button

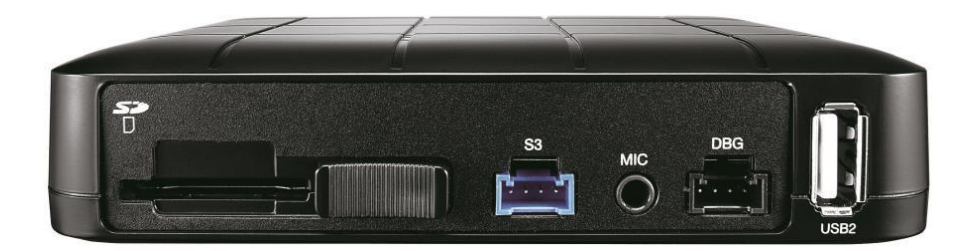

# THE UK'S MOST AWARD-WINNING CAMERA TELEMATICS COMPANY

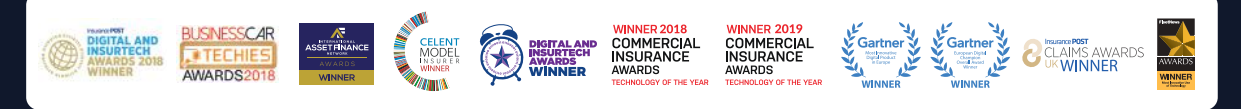

www.visiontrack.com

#### PANIC BUTTON

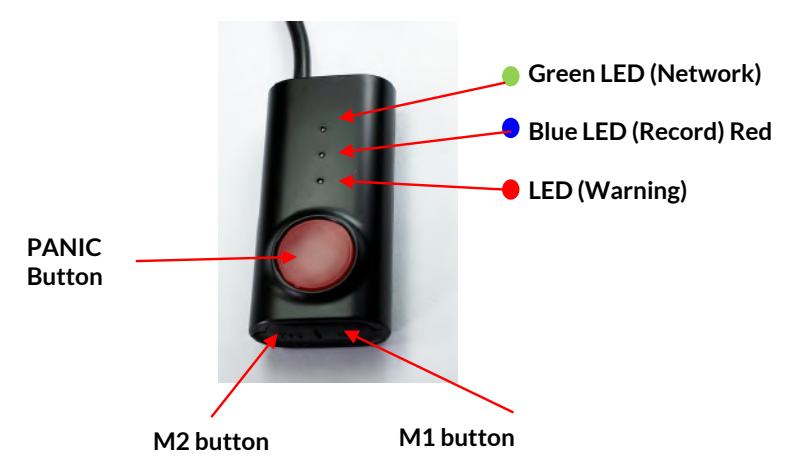

## M1 Button - G-Sensor Calibration

G-Sensor Calibration is needed after installing the

VT4000.

- 1. Set G-Sensor Axis using the configuration tool.
- 2. "selfadj.ini" should be in the config folder of the SD card.
- 3. Install the unit and park the vehicle on a flat surface.
- 4. Turn on the unit and wait until it start record.
- 5. Press and hold the "M1" button more than 2 seconds.
- 6. You will hear "beep" when you press "M1" button and then you will hear another "beep" after 2seconds. Then release "M1" button.
- 7. Then calibration will be done within 2 seconds.

### M2 Button - Screen display

The following displays can only be seen when a monitor is connected.

The default display is 2\*2 with all cameras shown, to change, press [M2] button to select which camera to view. Each press will change the camera on display with the last option being all camera views.

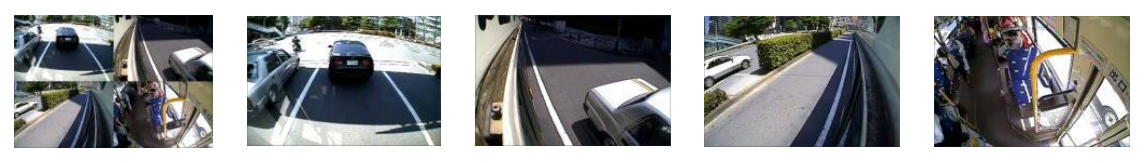

4Cameras(2x2) => Camera1 => Camera2 => Camera3 => Camera4

**6** 01246 225 745